## <u>KÖLNMKASSE</u>

### Änderung der Mehrwertsteuersätze in EuCaSoft®

Sehr geehrte Kunden,
ab dem 01. Januar 2021 werden die Mehrwertsteuersätze generell auf 19% und 7% zurückgestellt.
Die nötigen Änderungen sind in *EuCaSoft*<sup>®</sup> in wenigen Schritten erledigt.
Mit dieser Anleitung wollen wir Ihnen zeigen, wie Sie selbst die Mwst. ändern.

Achtung: Bitte befolgen Sie die Anleitung Schritt für Schritt. Falls Sie sich unsicher sind, in welchem Schritt Sie sich befinden, drücken Sie die Taste "Zurück" und beginnen den jeweiligen Schritt wieder von vorne.

#### 1. Vorbereitungen:

Die Kasse einschalten und mit dem Button "Kasse starten" die Software starten. Melden Sie sich an der Kasse mit Chef-Rechten an. Entweder über den Chef-Schlüssel, oder per Nummer und Geheimzahl. In der Regel ist das der Schlüssel, mit dem auch der Tagesabschluss gemacht wird.

#### 2. Zugriff auf die Stammdaten:

Mit der Chef-Taste ins Menü der Kasse wechseln.

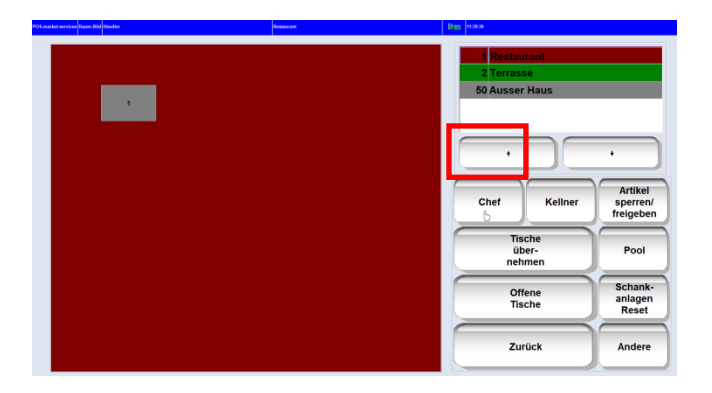

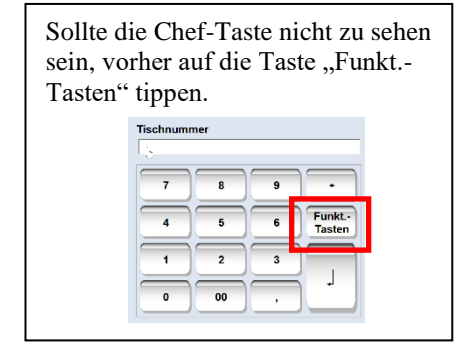

Oben links auf den Reiter "Stammdaten" tippen.

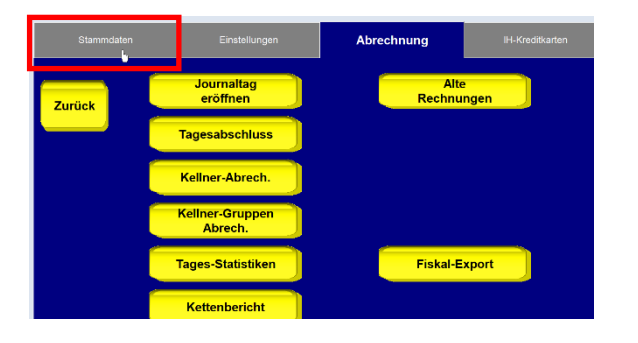

# KÖLN M KASSE

#### 3. MwSt. Sätze ändern

Den Button "MwSt" drücken.

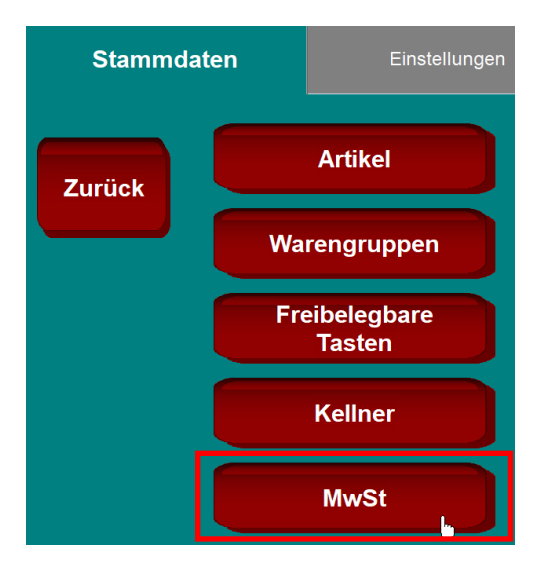

Die Einträge sollten bei Ihnen so ähnlich aussehen, wie auf dem Bild.

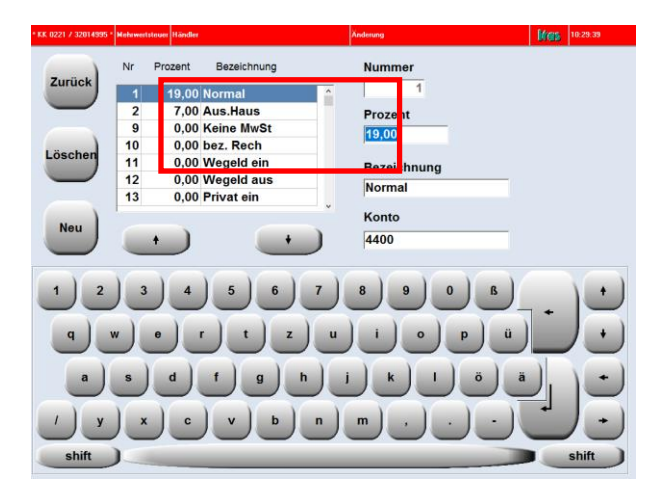

Markieren Sie den MwSt.-Satz mit 16 Prozent und ändern rechts die Prozentzahl auf 19. Drucken Sie Enter. Dasselbe machen Sie bitte mit dem 5 Prozent MwSt.-Satz.

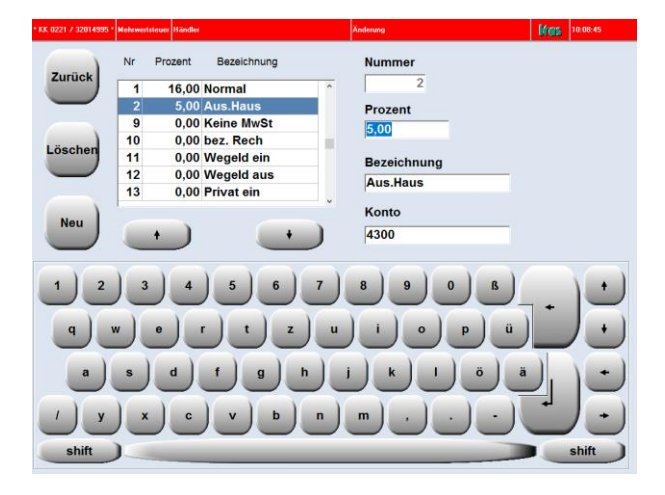